## 采用 Preload Image 方式来升级 AP

实战操作:

控制器当前集群下(VMM+VMCx2 cluster), Partition 1 是 Default boot, 版本是 v8.7.1.3。

| (mm-active) [mynode]                                               | #show image version                                                                                                    |
|--------------------------------------------------------------------|----------------------------------------------------------------------------------------------------|
| Partition<br>Software Version<br>Build number<br>Label<br>Built on | <br>: 0:0 (/mnt/disk1)<br>: ArubaOS 8.7.1.1 (Digitally Signed SHA1/SHA256 - Production Build)<br>: 78245<br>: 78245<br>: Mon Dec 14 20:40:11 UTC 2020             |
| Partition<br>Software Version<br>Build number<br>Label<br>Built on | : 0:1 (/mnt/disk2) **Default boot**<br>: ArubaOS 8.7.1.3 (Digitally Signed SHA1/SHA256 - Production Build)<br>: 79817<br>: 79817<br>: Wed Apr 7 00:19:09 UTC 2021 |

| (VMC1) [MDC] #show imag | ge version                                                          |
|-------------------------|---------------------------------------------------------------------|
| Partition               | : 0:0 (/mnt/disk1)                                                  |
| Software Version        | : ArubaOS 8.7.1.3 (Digitally Signed SHA1/SHA256 - Production Build) |
| Build number            | : 79817                                                             |
| Label                   | : 79817                                                             |
| Built on                | : Wed Apr 7 03:28:51 UTC 2021                                       |
| Partition               | : 0:1 (/mnt/disk2) **Default boot**                                 |
| Software Version        | : ArubaOS 8.7.1.3 (Digitally Signed SHA1/SHA256 - Production Build) |
| Build number            | : 79817                                                             |
| Label                   | : 79817                                                             |
| Built on                | : Wed Apr 7 03:28:51 UTC 2021                                       |

| (VMC2) [MDC] #show | image version                                                       |
|--------------------|---------------------------------------------------------------------|
| Partition          | : 0:0 (/mnt/disk1)                                                  |
| Software Version   | : ArubaOS 8.7.1.3 (Digitally Signed SHA1/SHA256 - Production Build) |
| Build number       | : 79817                                                             |
| Label              | : 79817                                                             |
| Built on           | : Wed Apr 7 03:28:51 UTC 2021                                       |
| Partition          | : 0:1 (/mnt/disk2) **Default boot**                                 |
| Software Version   | : ArubaOS 8.7.1.3 (Digitally Signed SHA1/SHA256 - Production Build) |
| Build number       | : 79817                                                             |
| Label              | : 79817                                                             |
| Built on           | : Wed Apr 7 03:28:51 UTC 2021                                       |

目标是将所有 VMM 和 VMC 的 Partition 0 上传固件 v8.7.1.6, 然后将 Partition 0 的固件 v8.7.1.6 预先 preload image 到 AP 上,这些操作都是可 以在当前正在运行业务下完成的,等到变更窗口时,我们仅仅需要的是重启 AP 的时间,减少了 AP 下载固件的时间。

详细操作步骤截图:

1) 将新的固件采用 HTTP 或者 FTP 方式上传到控制器的备用分区(非 Default Boot 分区,这里是 Partition 0),如果控制器在一个集群下,建议大家

都统一放置在相同的分区上,比如都是 Partition 0。 注意:更新后不 要立即重启控制器。

针对 VMM

通过 Maintenance-→Software Management→Upgrade 中的 Local File 来 升级

|                                                                                                    | ASTER                                                          |                                                                                    | LERS         ACCESS POINTS         CLIENTS         ALERTS           ○         ○         ○         ○         ○         △         △         △         △         △         △         △         △         △         △         △         △         △         △         △         △         △         △         △         △         △         △         △         △         △         △         △         △         △         △         △         △         △         △         △         △         △         △         △         △         △         △         △         △         △         △         △         △         △         △         △         △         △         △         △         △         △         △         △         △         △         △         △         △         △         △         △         △         △         △         △         △         △         △         △         △         △         △         △         △         △         △         △         △         △         △         △         △         △         △         △         △         △         △         △         △ | ③ admin ~                                                         |
|----------------------------------------------------------------------------------------------------|----------------------------------------------------------------|------------------------------------------------------------------------------------|----------------------------------------------------------------------------------------------------|-------------------------------------------------------------------|
| ← Mobility Master > mm-activ                                                                            | e                                                              |                                                                                    |                                                                                                    | ¢)                                                                |
| Ck<br>Mobility Master                                                                                   | Configuration     Diagnostics                                  | Upgrade Rebo                                                                       | ot Boot Parameters Service Module Packages                                                                                                    | About                                                             |
| <ul> <li>00:0c:29:0f:9c:3e</li> <li>mm-active</li> <li>Managed Network (3)</li> <li>yang (3)</li> </ul> | Maintenance<br>Software Management<br>Configuration Management | Upgrade using:<br>Image file name:<br>Partition to upgrade<br>Reboot controller at | Local File     Aruba05,MM_8.7.1.     Browse     O     Partition 0     Partition 1     ter upgrade:                                                                                                    |                                                                   |
| S VMC1                                                                                                  |                                                                | Current Partition                                                                  | Usage                                                                                                    |                                                                   |
| Co VIVICZ                                                                                               |                                                                |                                                                                    | PARTITION 0 (DEFAULT BOOT)                                                                                                    | PARTITION 1                                                       |
| VMC3                                                                                                    |                                                                | Partition                                                                          | 0:0(/mnt/disk1)                                                                                                    | 0:1(/mnt/disk2)                                                   |
|                                                                                                    |                                                                | Software Version                                                                   | ArubaOS 8.7.1.6 (Digitally Signed SHA1/SHA256 - Production Build                                                                                                    | ArubaOS 8.7.1.3 (Digitally Signed SHA1/SHA256 - Production Build) |
|                                                                                                    |                                                                | Build Number                                                                       | 81786                                                                                                    | 79817                                                             |
|                                                                                                    |                                                                | Label                                                                              | 81786                                                                                                    | 79817                                                             |
|                                                                                                    |                                                                | Built On                                                                           | Thu Oct 7 07:39:55 UTC 2021                                                                                                    | Wed Apr 7 00:19:09 UTC 2021                                       |
|                                                                                                    |                                                                | Image Upgrad                                                                       | fed Successfully.                                                                                                    | Upgrade                                                           |

针对 VMC1 和 VMC2

方法 1: 可以在 MM 上,利用 Maintenance→Software Management→Controllers and Clusters,可以采用 ftp 统一升级集群中 的每台控制器。

|                                                             | ł                                                                |                                                                                                    | CONTRO<br>2             | ACCESS POINTS       O     O       O     O                               | CLIENTS         ALERTS           ○ 0 ≥ 0         △ 1 |         |         | admin ~ |
|-------------------------------------------------------------|------------------------------------------------------------------|----------------------------------------------------------------------------------------------------|-------------------------|-------------------------------------------------------------------------|------------------------------------------------------|---------|---------|---------|
| ← Managed Network >                                         |                                                                  |                                                                                                    |                         |                                                                         |                                                      |         |         | 6       |
| Mobility Master         0000c:29:0f:9c:3e         mm-active | Dashboard<br>Configuration<br>Maintenance<br>Software Management | Controllers And Cluster                                                                                                    | AP Prelo                | ad Image                                                                | ACCESS POINTS                                        | GROUP   | 0<br>11 |         |
| Managed Network (J)                                         |                                                                  | Counter (2 Co)  INSTALLATION SETTING When:  Specify image file fo Use upgrade profile: Server if address: Image path: Protocol: Username: Password: Software to install: Partition: | S Now Coccellon, name i | E.7.1.3_7987  Later  Generation of the filesenver  (neg. 8.7.1.3_00000) | a<br>sfer<br>une 1 tes specify default public        | ,mdyang |         | Cancel  |
|                                                             | Appa101108 0712                                                  |                                                                                                    |                         |                                                                         |                                                      |         |         |         |

方法 2: 可以通过 GUI 来分别访问集群中的每台控制器, 然后通过 Maintenance→Software Management→Upgrade 中的 Local File 来升级

| aruba                      | MOBILITY CO<br>VM | ONTROLLER<br>C1    |                      |                    |                                       | ACCESS POINTS<br>⊘ 1 ③ 0 | CLIENTS         ALERTS                              |                                    | 0                     | admin 🗸       |     |
|----------------------------|-------------------|--------------------|----------------------|--------------------|---------------------------------------|--------------------------|-----------------------------------------------------|------------------------------------|-----------------------|---------------|-----|
| Mobility Master: 10.1      | .101.10           |                    |                      |                    |                                       |                          |                                                     |                                    |                       |               |     |
| Dashboard<br>Configuration |                   | Upgrad             | Rebo                 | oot Boot Pa        | arameters About                       |                          |                                                     |                                    |                       |               | *   |
| Diagnostics                | _                 | Upgra              | de using:            |                    | Local File 💙                          |                          |                                                     |                                    |                       |               |     |
| Maintenance                |                   | Image              | file name:           |                    | ArubaOS_VMC_8.7.1                     | rowse                    |                                                     |                                    |                       |               |     |
| Software Manag             | gement            | Partiti            | on to upgrad         | le:                | Partition 0      Partition 0          | rtition 1                |                                                     |                                    |                       |               |     |
| Configuration Ma           | anagement         | Reboo              | t controller a       | after upgrade:     | 0                                     |                          |                                                     |                                    |                       |               |     |
| Access Point               |                   | Curr               | ent Partitio         | n Usage            |                                       |                          |                                                     |                                    |                       |               |     |
|                            |                   |                    |                      | PARTITION 0 (D     | EFAULT BOOT)                          |                          | PARTITION 1                                         |                                    |                       |               |     |
|                            |                   | Part               | tion<br>vare Version | ArubaOS 8 7 1      | 6 (Digitally Signed SH&1/SH&2         | 256 - Production Build)  | 0:1(/mnt/disk2)<br>AruhaOS 8 7 1 3 (Digitally Signe | d SH&1/SH&256 - Production Build)  |                       |               |     |
|                            |                   | Build              | i Number             | 81786              | o (organity organica or in this in th | 250 Troduction Dallay    | 79817                                               | a shirth shares of thousand ballay |                       |               |     |
|                            |                   | Labe               | 1                    | 81786              |                                       |                          | 79817                                               |                                    |                       |               |     |
|                            |                   | Built              | On                   | Thu Oct 7 11:0     | :26 UTC 2021                          |                          | Wed Apr 7 03:28:51 UTC 2021                         |                                    | _                     |               |     |
|                            |                   | $\odot$            | Image Upgra          | ided Successfully. |                                       |                          |                                                     | Upgrade                            |                       |               |     |
| aruba                      | мов               | ILITY CONT<br>VMC2 | ROLLER               |                    |                                       |                          |                                                     | CLIENTS ALERTS                     | 5                     |               |     |
| Mobility Master:           | 10.1.101.10       | D                  |                      |                    |                                       |                          |                                                     |                                    |                       |               |     |
| Dashboard<br>Configuration |                   | ſ                  | Upgrad               | de Rebo            | ot Boot Paramet                       | ters About               |                                                     |                                    |                       |               |     |
| Diagnostics                |                   | _                  | Upgra                | ade using:         | Local                                 | I File 💙                 |                                                     |                                    |                       |               |     |
| Maintonanco                |                   |                    |                      |                    |                                       | -05 1845 0 7 4           |                                                     |                                    |                       |               |     |
| Maintenance                |                   |                    | Image                | e file name:       | Arub                                  | aOS_VMC_8.7.1            | Browse                                              |                                    |                       |               |     |
| Software Ma                | anagemen          | t                  | Partit               | ion to upgrade     | e: 💿 Pa                               | rtition 0                | Partition 1                                         |                                    |                       |               |     |
| Configuratio               | n Managen         | nent               | Rebo                 | ot controller a    | fter upgrade: O                       |                          |                                                     |                                    |                       |               |     |
| Access Point               |                   |                    | Curr                 | rent Partition     | Usage                                 |                          |                                                     |                                    |                       |               |     |
|                            |                   |                    | curr                 |                    |                                       | ROOT)                    |                                                     | PADTITION 1                        |                       |               |     |
|                            |                   |                    | Davt                 | ition              | 0:0/(mnt/disk1)                       | 10001)                   |                                                     | 0:1/mot/dick2)                     |                       |               |     |
|                            |                   |                    | Coff                 | Norsion            | ArubaOS 8 7 1 6 (Digita               | ally Signed SHA1/SI      | JA256 Broduction Build)                             | ArubaOC 9.7.1.2 (Digitally Sig     | nod SUA1/SUA2E6 Drov  | duction Pulls | ch) |
|                            |                   |                    | Soft                 | ware version       | ArubaOS 8.7.1.6 (Digita               | ally signed SHA1/SI      | HA256 - Production Build)                           | ArubaOS 8.7.1.3 (Digitally Sig     | ned SHAT/SHA250 - Pro | Juction Build | 1)  |
|                            |                   |                    | Build                | u Number           | 01/80                                 |                          |                                                     | /301/                              |                       |               |     |
|                            |                   |                    | Labe                 | el                 | 81786                                 |                          |                                                     | 79817                              |                       |               |     |
|                            |                   |                    | Built                | t On               | Thu Oct 7 11:01:26 UT                 | C 2021                   |                                                     | Wed Apr 7 03:28:51 UTC 2021        |                       |               | -   |
|                            |                   |                    | $\odot$              | Image Upgrad       | ded Successfully.                     |                          |                                                     |                                    | L                     | Upgrade       |     |
|                            |                   |                    |                      |                    |                                       |                          |                                                     |                                    |                       |               |     |

2)通过 AP Preload Image 界面,将指定的集群控制器的 Partition 0 分区 镜像 Preload 到 AP 上,可以设置并发下载的最大数量(建议是 100 个以 内,不建议太大,毕竟是在当前业务中操作,并发下载数量大的话会影响 当前 AC 和 AP 之间的现有通讯业务性能),然后点击 install

注意: 是在 Group 节点下, 导航到 Maintenance→Software Management→AP Preload Image.

| Aruba MOBILITY MAST<br>mm-active | ER                         |                                                             | CONTROLLERS         ACCESS           ⊙ 2         ⊙ 0         ⊙ 1 | CLIENTS         CLIENTS           ○ 0         ○ 0         ○ 0 | ALERTS               |                          |
|----------------------------------|----------------------------|-------------------------------------------------------------|------------------------------------------------------------------|---------------------------------------------------------------|----------------------|--------------------------|
| - Managed Network > yang >       |                            |                                                             |                                                                  |                                                               |                      |                          |
| Mobility Master                  | Dashboard<br>Configuration | Controllers And Clusters                                    | AP Preload Image                                                 |                                                               |                      |                          |
| mm-active                        | Maintenance                | Controllers/Clusters 1                                      |                                                                  | 100700 BOIN                                                   |                      |                          |
| Managed Network (3)              | Software Management        | cluster (2 )                                                | 6.7.1.3_79817                                                    | ACCESS POIN                                                   | IIS EIIO<br>/mdi     | yang                     |
| C VMC2                           |                            |                                                             |                                                                  |                                                               |                      |                          |
| C VMC3                           |                            | INSTALLATION SETTINGS                                       |                                                                  |                                                               |                      |                          |
|                                  |                            | Partition:<br>Maximum number of simultar<br>APs to preload: | Partition     O                                                  | Partition 1                                                   |                      |                          |
|                                  |                            | AP Image Preload AP Statu                                   | s Summary                                                        |                                                               |                      |                          |
|                                  |                            | CONTROLLER                                                  | AP IMAG                                                          | E PRELOAD STATE                                               | COUNT                |                          |
|                                  |                            | AP Image Preload Status                                     |                                                                  |                                                               |                      |                          |
|                                  |                            | CONTROLLER NAME                                             | GROUP IP                                                         | MODEL PRELOAD STA                                             | START TIME END STATE | FAILURE COU FAILURE REAS |
|                                  |                            |                                                             |                                                                  |                                                               |                      |                          |
|                                  | ArubaMM-VA, 8.7.1.3        |                                                             |                                                                  |                                                               |                      |                          |

3) 可以观察到每颗 AP 的 Preload 情况,状态和最终完成的情况,当所有的 AP 都 Preloaded 完成后。

| AP Image Preid | ad AP Status Su | ummary  |            |               |             |               |           |             |              |
|----------------|-----------------|---------|------------|---------------|-------------|---------------|-----------|-------------|--------------|
| CONTROLLER     |                 |         | AP IMAGE   | PRELOAD STATE |             | COL           | JNT       |             | <b>=</b>     |
| 10.1.102.51    |                 |         | Preloading |               |             | 1             |           |             |              |
| 10.1.102.51    |                 |         | TOTAL      |               |             | 1             |           |             |              |
|                |                 |         |            |               |             |               |           |             |              |
|                |                 |         |            |               |             |               |           |             |              |
|                |                 |         |            |               |             |               |           |             |              |
| AP Image Preid | ad Status       |         |            |               |             |               |           |             |              |
| CONTROLLER     | NAME            | GROUP   | IP         | MODEL         | PRELOAD STA | START TIME    | END STATE | FAILURE COU | FAILURE REAS |
| 10.1.102.51    | test-215        | default | 10.1.100.1 | 215           | Preloading  | 2021-10-19 12 |           | 0           |              |

|                            | ER                         |                                                                                    | CONTROLLERS      | ACCESS POINTS            | CLIENTS                     | ALERTS                            |                                |            |
|----------------------------|----------------------------|------------------------------------------------------------------------------------|------------------|--------------------------|-----------------------------|-----------------------------------|--------------------------------|------------|
| ← Managed Network > yang > |                            |                                                                                    |                  |                          |                             |                                   |                                |            |
| Ck Q                       | Dashboard<br>Configuration | Controllers And Clusters                                                           | AP Preload Ima   | ge                       |                             |                                   |                                |            |
| 00:0c:29:0f:9c:3e          | Maintenance                | Controllers/Clusters 1                                                             |                  |                          |                             |                                   |                                |            |
| 📼 mm-active                | Software Management        | NAME                                                                               | CUR              | RENT VERSION             | ACCESS POIN                 | 15                                | GROUP                          | <b></b>    |
| 🗁 Managed Network (3)      |                            | cluster (2 ෩)                                                                      | 8.7.1            | 1.6_81786                | 1                           |                                   | /md/yang                       |            |
| 🔁 yang (3)                 |                            |                                                                                    |                  |                          |                             |                                   |                                |            |
| C VMC1                     |                            |                                                                                    |                  |                          |                             |                                   |                                |            |
| S VMC2                     |                            |                                                                                    |                  |                          |                             |                                   |                                |            |
|                            |                            | INSTALLATION SETTINGS<br>Partition:<br>Maximum number of simult<br>APs to preload: | aneous download: | Partition 0 10 All APs   | Partition 1                 |                                   |                                |            |
|                            |                            | AP Image Preload AP Stat                                                           | us Summary       |                          |                             |                                   |                                |            |
|                            |                            | CONTROLLER                                                                         |                  | AP IMAGE PRELO           | AD STATE                    | COUNT                             |                                |            |
|                            |                            | 10.1.102.51                                                                        |                  | Preloaded                |                             | 1                                 |                                |            |
|                            |                            | AP Image Preload Status<br>CONTROLLER NAME<br>10.1.102.51 cest.215                 | GROUP            | IP Mod<br>10.1.100.1 215 | EL PRELOAD STA<br>Preloaded | START TIME<br>2021-10-19 12:07:51 | END STATE -2021-10-19 12:09:49 | FAIL_ FAIL |
|                            |                            |                                                                                    |                  |                          |                             |                                   |                                |            |
|                            | Arubanne-wA, 8.7.1.6       |                                                                                    |                  |                          |                             |                                   |                                |            |

4) 我们接着在集群中的每台 AC 控制器上,都使用命令 apboot all local 来先重启所有的 AP。

## (VMC1) [MDC] #apboot all local

5) 在所有 AP 重启过程中,我们必须尽快重启集群中的每台 AC(当然需要的时候,也要重启 MM),这样等 AP 重启好,AC 也会逐渐重启成功,这样 AP 会采用新版本和 AC 重启建立通讯。

(VMC1) [MDC] #reload